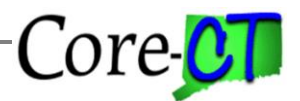

Last Updated: November 8, 2024

The following describes how to process employees in Core-CT who are eligible to earn sick time under PA 11-52 Connecticut Paid Sick Leave Law. This document is a summary of the requirements and does not represent all aspects of eligibility or entitlements. Refer to the State Statute for more details.

In general, the law provides the following:

- Sick time is earned on a basis of one hour earned for every 40 hours worked
- Employees cannot use sick time until they have worked a total of 680 hours
- Employees cannot earn more than 40 hours of sick time in a calendar year
- Employees cannot use more than 40 hours in a calendar year
- Employees are allowed to carry over 40 hours from one calendar year to the next but cannot exceed an 80 hour balance.

Employees must be enrolled in the leave plan created specifically for the Law. The plan has a maximum balance of 80 hours and does not award any hours.

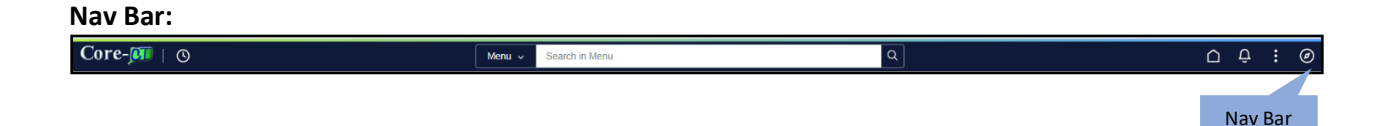

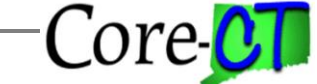

Last Updated: November 8, 2024

# S80BPW Leave Plan Setup

| eave Plan Table                                                                                           |                                   |                      |       |                                        |            |
|----------------------------------------------------------------------------------------------------|-----------------------------------|----------------------|-------|----------------------------------------|------------|
|                                                                                                    |                                   |                      |       |                                        |            |
| Pl                                                                                                    | an Type 50                        | Sick                 |       |                                        |            |
| Bene                                                                                                    | fit Plan S80BPW                   | Sick BU04 PA 11-52   |       |                                        |            |
| l eave Plans                                                                                              |                                   |                      | a     | < <   1 of 1 ♥ >                       | > View All |
|                                                                                                    |                                   |                      |       |                                        |            |
| *Eff                                                                                                    | fective Date 03/27/2024           | Balance Visible to E | E for | Self-Service                           | + –        |
| Accrual Pr                                                                                                | rocess Date                       |                      |       |                                        |            |
| Accrual Calculation                                                                                       |                                   |                      |       |                                        |            |
| *Servi                                                                                                    | ice Units Months                  | ~                    |       |                                        |            |
| *Accrual Ra                                                                                               | ate Units Hours per Mo            | nth 🗸                |       |                                        |            |
| Award Fr                                                                                                  | equency First Run of M            | onth                 |       |                                        |            |
| Automatic Accrual Processing                                                                              |                                   |                      |       |                                        |            |
| Special Calculation Routin                                                                                | e *Max L                          | eave Balance 80.000  |       | CT Max 80.000                          |            |
| Service Calc at Year Begin                                                                                |                                   | 40.000               |       | Max Unpd Days/Mth                      |            |
|                                                                                                    | Max Le                            | ave Carryover        |       | and on pu buyonnun 555                 |            |
| Part-Time Accrual Processir                                                                               | ng                                |                      |       |                                        |            |
|                                                                                                    | (                                 |                      |       |                                        |            |
| *<br>Meth                                                                                                 | (none)                            | ~                    |       |                                        |            |
|                                                                                                    |                                   |                      |       |                                        |            |
| >Manual Accrual Processing                                                                                |                                   |                      |       |                                        |            |
| First Year Award Values                                                                                   |                                   |                      |       |                                        |            |
| E, Q                                                                                                    |                                   |                      |       | < 1-1 of 1 V > >                       | View All   |
|                                                                                                    | *Employment Month                 | *Hours Ear           | ned   | *Month E                               | Eligible   |
|                                                                                                    |                                   |                      |       |                                        |            |
|                                                                                                    | (                                 | )                    |       |                                        |            |
|                                                                                                    |                                   |                      |       |                                        |            |
| Accrual Rate Values                                                                                       |                                   |                      |       | / //////////////////////////////////// | 1 1/2 4.11 |
|                                                                                                    |                                   |                      | IS.   | < 1-1 of 1 ♥ > >                       | VIEW AII   |
| After Service Interval                                                                                    | Unit Of Measure                   | *Accrue Hours A      | t Fi  | requency                               |            |
| 0                                                                                                    | Service Months                    |                      | Пн    | iours per Month                        |            |
| <b>v</b>                                                                                                  |                                   |                      |       |                                        |            |
|                                                                                                    |                                   |                      |       |                                        |            |
| Service Bonus Values                                                                                      |                                   |                      |       |                                        | 1          |
| Service Bonus Values                                                                                      |                                   |                      |       | < 1-1 of 1 🗸 🔿 刘                       | I VIEW AII |
| Service Bonus Values                                                                                      |                                   |                      | K     | < 1-1 of 1 V > >                       | I View All |
| Service Bonus Values                                                                                      | Unit Of Measure                   | *Award Bonus Hour    | S     | < 1-1 of 1 V > >                       | T VIEW AII |
| Service Bonus Values           Image: Constraint of the service Interval           After Service Interval | Unit Of Measure<br>Service Months | *Award Bonus Hour    | s     | < <u>1-1 of 1</u> > >                  | F -        |

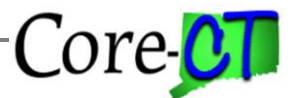

Last Updated: November 8, 2024

Navigation: Nav Bar> Menu> Core-CT HRMS> Benefits > Enroll In Benefits > Benefits Leave Plans > Leave Plans

# I. Enroll Employee in Sick Plan

Enroll the employee in the leave plan S80BPW effective with the first day of a pay period (or the hire/rehire date).

|                   | Employee       |                       | ID 3683    | Bene | efit Record Number | 0             |            |
|-------------------|----------------|-----------------------|------------|------|--------------------|---------------|------------|
| lan Type          |                |                       |            | QI   | < < 1 of 1         | <b>~</b> > :: | I View All |
| Plan Type         | ə 50 s         | Sick                  |            |      |                    |               | + -        |
| Coverage          |                |                       |            | QIK  | < 1 of 1 🗸         | > >           | View All   |
| *Effective Date   | 09/15/2017     | φ                     |            |      |                    |               | + -        |
| Coverage Election | Elect          | OWaive                | OTerminate | φ.   | Election Date      | 09/15/2017    | ,          |
| Benefit Program   | STU Stdnt, Inv | mt, Patnt, Cntrct Pgm |            |      |                    |               |            |
| Benefit Plan      | S80BPW Q       | Sick BU04 PA 11-52    |            |      | Option Code        | 51            |            |
|                   |                |                       |            |      | Payroll Status     | Active        |            |

The employee must be in the STU (Stdnt, Inmt, Patnt, Cntrct Pgm), NPS (NB Part-Time w/Sup Min Sal) or the SES (Sessional Employee Program) Benefit Program in order to be enrolled in the S80BPW sick plan.

Last Updated: November 8, 2024

### Navigation: Core-CT HRMS> Time and Labor > Manage Time Reporter Data

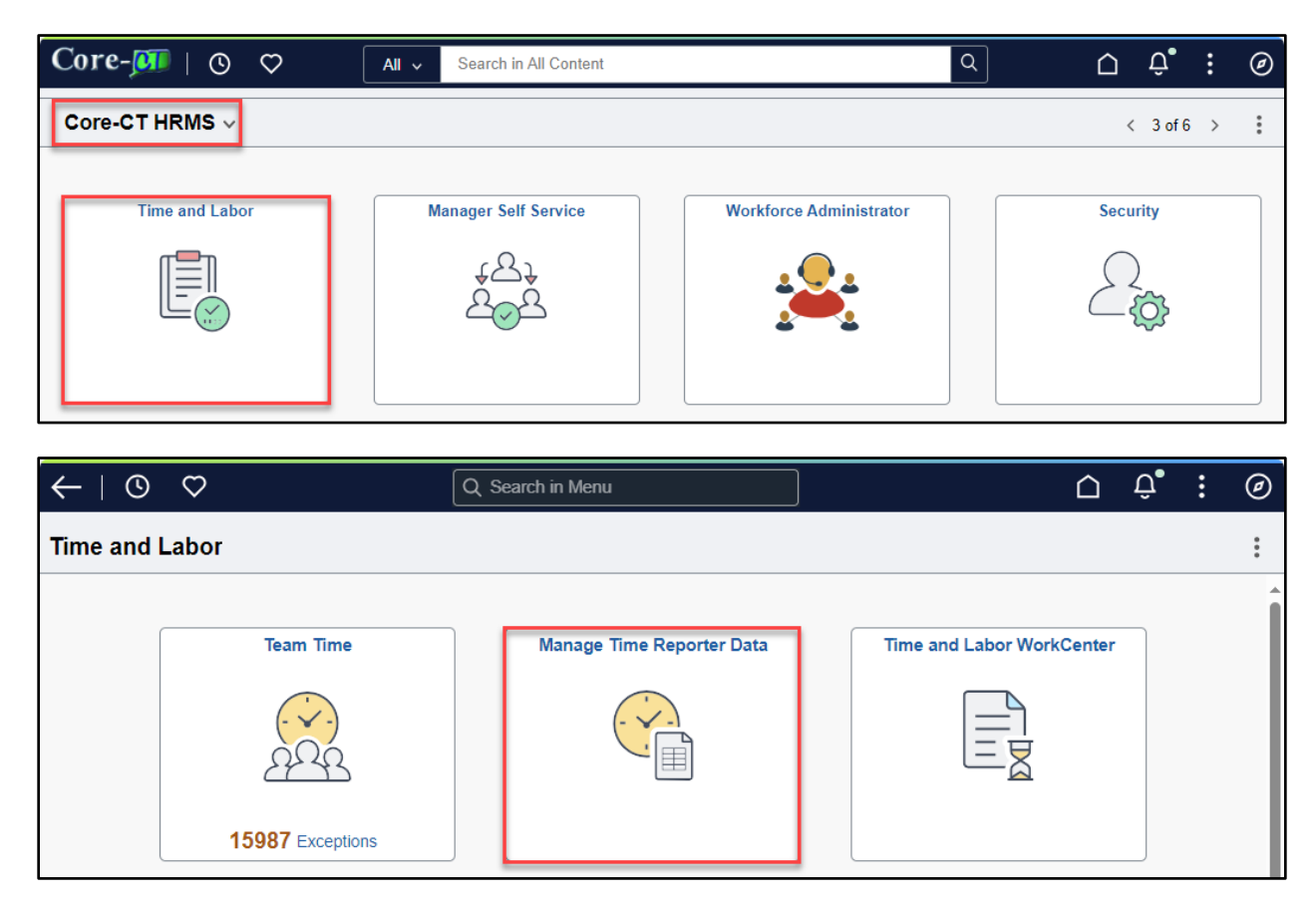

#### II. Enroll Employee in Workgroup

Enroll employee in one of the Service Worker Workgroups using the same effective date used for the Sick leave plan. These workgroups contain the rule that will create an exception if the employee has used more than 40 hours of sick time in a calendar year.

04PSERVWKA = Needs Approval (Self-Service) 04PSERVWKR = Does not Need Approval (non Self-Service)

-Core-CT

# Sick Leave for Service Workers (Public Act 11-52)

Last Updated: November 8, 2024

| Manage Time Reporter Data                                  |                                   |                         |                         |               |                           |
|------------------------------------------------------------|-----------------------------------|-------------------------|-------------------------|---------------|---------------------------|
| Class 4 Default<br>368310 - 0 - Employee Group Membership  |                                   |                         |                         |               |                           |
| OYou are viewing the current record or a historical record | I that cannot be edited unless in | Correction mode.        |                         |               |                           |
|                                                            |                                   |                         |                         |               | Save                      |
|                                                            |                                   |                         |                         |               | < 1 of 2 >                |
| View Time Reporter Data                                    |                                   |                         |                         |               |                           |
| *Effective Date                                            | 04/16/2024                        |                         | Status                  | Active        | + -                       |
| Time Reporter Type                                         | Elapsed Time Reporter             |                         |                         |               |                           |
| Elapsed Time Template                                      |                                   |                         |                         |               |                           |
|                                                            |                                   |                         |                         |               |                           |
| ~ Affiliations                                             |                                   |                         |                         |               |                           |
| *Time Period ID                                            | CTBIWEEKLY                        | CT Biweekly Time Period | "Workgroup              | 04PSTDSTUA Q  |                           |
| *Taskgroup                                                 | UOC67000G Q                       |                         | Task Profile ID         | UOC67000 Q    | University of Connecticut |
| Restriction Profile ID                                     | Q                                 |                         | Time Zone               | EST           | Eastern Time (US)         |
| TCD Group                                                  | Q                                 |                         |                         |               |                           |
|                                                            | Badge Detail                      |                         |                         |               |                           |
| ~ Integrations                                             |                                   |                         |                         |               |                           |
| Send Time to Payroll                                       | No                                |                         | Commitment Accounting   | For Taskgroup |                           |
|                                                            |                                   |                         |                         |               |                           |
| ~ Rule Elements                                            |                                   |                         |                         |               |                           |
| Shift                                                      | 1 Q                               | Day                     | Rotating Averaging      | N Q           |                           |
| Eligible for Weekend Diff                                  | N Q                               |                         | Eligible for Shift Diff | N Q           |                           |
| Eligible for Overtime                                      | Y Q                               |                         | Eligible for Sick       | N ~           |                           |
|                                                            | Nee                               |                         |                         |               |                           |
| Eligible for Vacation                                      | NV                                |                         |                         |               |                           |

Note: Verify the Sick eligibility flag. The default value is 'Y'.

Set to 'N' if the employee has not met the requirements to use sick time Set to 'Y' if the employee is entitled to use sick time

Set the Vacation eligibility flag to 'N'

# III. Update Carryover Table

Update Carryover Table, if needed. The CT\_HRS\_CTTLB361 table will store any hours in excess of 40 after the calculation of hours earned each pay period. The Carryover Table is available in EPM for reporting purposes.

Sample carryover table:

| EMPLID | EMPL_RCD | ACCRUAL_PROC_ | DT | CT_HRS_CARRYOVER |
|--------|----------|---------------|----|------------------|
| 186276 | 1        | 10/26/2017    | •  | 15.000000        |
| 196078 | 1        | 10/26/2017    | •  | 24.000000        |
| 196078 | 2        | 10/26/2017    | •  | 6.000000         |
| 344127 | 0        | 10/26/2017    | •  | 12.000000        |
| 090783 | 2        | 10/26/2017    | •  | 24.000000        |
| 368310 | 0        | 10/26/2017    |    | 37.000000        |

It may be necessary to update this table on occasion. A template has been created that will be uploaded to the table and will replace the carryover that exists for the last accrual process date or will create a new row if one does not exist for the date specified. The template is located on the Core-CT web page under

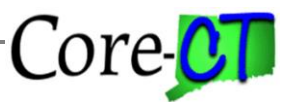

Last Updated: November 8, 2024

Time and Labor job aids: Main Menu > Core-CT HRMS > Time and Labor > Time & Labor Job Aids > Service Worker Carryover Template. Instructions for completing the Template are contained within the job aid.

Examples of situations when the table may need to be updated:

1. A new hire has hours previously worked for the State of Connecticut that will count towards earning sick time. These hours have never been included in a previous calculation of hours worked for purposes of PA 11-52 Connecticut Paid Sick Leave Law.

2. An employee was paid for working hours that were not processed through Time and Labor. These hours were either paid via Additional Pay or through a Payline Adjustment. In addition, hours entered in Adjust Paid Time will not be picked up in the calculation and may need to be included in the carryover.

3. To correct an error in a manual calculation of hours worked. If an error was discovered in a manual calculation of hours worked that change the number of carryover hours, the hours on the Carryover Table can be adjusted. (Note: If the error only resulted in a change in the number of sick hours earned, make a manual adjustment on the current timesheet using the adjustment codes SKAA or SKAD to add or deduct sick time earned.)

|                            | Service Worker Carryover Template |                 |                                 |                                    |  |  |  |  |
|----------------------------|-----------------------------------|-----------------|---------------------------------|------------------------------------|--|--|--|--|
| Name:                      |                                   |                 |                                 |                                    |  |  |  |  |
| Agency:                    |                                   |                 |                                 |                                    |  |  |  |  |
| Phone:                     |                                   |                 |                                 |                                    |  |  |  |  |
|                            |                                   |                 |                                 |                                    |  |  |  |  |
| Add or<br>Change<br>(A, C) | EMPLID<br>(11)                    | EMPL_RCD<br>(3) | ACCRUAL_PROC_DT<br>(dd/mm/yyyy) | CT_HRS_CARRYOVER<br>(99999.999999) |  |  |  |  |
|                            |                                   |                 |                                 |                                    |  |  |  |  |
|                            |                                   |                 |                                 |                                    |  |  |  |  |
|                            |                                   |                 |                                 |                                    |  |  |  |  |

Sample Carryover Template:

The Template cannot be altered in any way except to insert the information indicated. The format of the columns/cells should be followed when entering employee data. Refer to the format/field size at the top of each column just below the field name. In addition, the column headers (field name) should not be changed. To add a new row to the carryover table, type A (Add) and complete the employee information. To update an existing row, type C (Change) and complete the employee information.

Send the completed Service Worker Carryover Template to the Time and Labor Team via email. You will be notified once it has been loaded.

After the template has been uploaded to Core-CT the Carryover table will be updated.

Core-

Last Updated: November 8, 2024

# IV. How Sick Time is Calculated

Hours worked in the pay period:

| Enter Time                                                         |                    |                              |                               |                                                  |                                                                                                    |
|--------------------------------------------------------------------|--------------------|------------------------------|-------------------------------|--------------------------------------------------|----------------------------------------------------------------------------------------------------|
| Dept. Off of State Comptroller   Loc. Core CT 80   Hourly RT 56.11 |                    |                              |                               |                                                  | *View By Period V                                                                                                    |
| Ū                                                                  |                    |                              |                               |                                                  | Submit                                                                                                    |
| Time Reporting Code QuickFill Override Reason Code Row Totals      | 19 Fri ⊙<br>1 of 8 | 20 Sat ⊙ 21 S<br>0 of 0 0 of | Sun ⊙ 22 Mon ⊙<br>of 0 1 of 8 | 23 Tue ⓒ 24 Wed ⓒ 25 Thu<br>1 of 8 5 of 8 1 of 8 | ⊘         26 Fri         ⊘         27 Sat         ⊘         28 Sun         ⊘           5 of 8         0 of 0         0 of 0         0 of 0         0         0 |
| REG Q → Q 目 14.00 + -                                              | 1.00               |                              | 1.00                          | 1.00 5.00                                        | 1.00 5.00                                                                                                    |

### **Calculation:**

| Carryover from previous pay period | 37.00 |
|------------------------------------|-------|
| Hours worked current pay period    | 14.00 |
| Total hours worked                 | 51.00 |

Hours Earned 51.00 / 40.00 = 1.275 or 1 hour New Carryover  $51.00 - (40 \times 1) = 11.00$ 

### V. System Processing on Pay Confirm Day

After pay confirm, the standard accrual jobs will run and a row will be created with the pay period end date. No hours will be earned. This row will reflect any sick time transactions that had been entered on the Timesheet, Additional Pay or Payline Adjustments for the same pay period end date as the Accrual Date.

Core-

Last Updated: November 8, 2024

Review the Accrual Balances page after the accrual process creates the pay period end row:

| Employee                                                                                                    | ID 368310 Benefit Record Number 0                                                                        |
|----------------------------------------------------------------------------------------------------|----------------------------------------------------------------------------------------------------|
| Leave Accruals                                                                                                    | Q   K < 1 of 163 ♥ > >     Vi                                                                            |
| Company CT State of Connecticut<br>Plan Type Sick<br>Accrual Date 12/14/2023                                                                      | Benefit Program STU Stdnt, Inmt, Patnt, Cntrct Pgm                                                       |
| Accrual Balances - Hours                                                                                                    | Service Data                                                                                             |
| Carried over from previous year<br>Earned Year-to-Date<br>Taken Year-to-Date<br>Adjusted Year-to-Date<br>Bought Year-to-Date<br>Sold Year-to-Date | Service Date 08/25<br>Service Hours<br>Unprocessed Data<br>Hours Taken<br>Hours Adjusted<br>Hours Bought |
| Hours Balance<br>Hours Value                                                                                                    | Hours Sold<br>Service Hours                                                                              |

Once all of the accrual jobs have completed, the CTTLB361 will run. This is the program that will calculate hours earned based on the hours worked. The calculation will include the carryover hours from the previous calculation. If this is the very first calculation, the program will include the hours worked from the S80BPW enrollment date to the Accrual Date.

The CTTLB361 program will update the Review Accrual Balances row just created by the standard accrual jobs with the number of earned hours calculated by the program.

Core-

Last Updated: November 8, 2024

| eview Leave Accrual Balances                                 |          |                                                    |
|--------------------------------------------------------------|----------|----------------------------------------------------|
| Employee                                                     | ID       | 368310 Benefit Record Number 0                     |
| Leave Accruals                                               |          | Q   K < 1 of 183 ♥ > > H   Vie                     |
| Company CT State of Connectic (11) (Cul) •<br>Plan Type Sick |          | Benefit Program STU Stdnt, Inmt, Patnt, Cntrct Pgm |
| Accrual Date 12/14/2023                                      |          | Service Data                                       |
| Carried over from previous year                              |          | Service Data<br>Service Data 08/25/2               |
| Earned Year-to-Date                                          | 1.000000 | Service Hours                                      |
| Taken Year-to-Date<br>Adjusted Year-to-Date                  |          | Unprocessed Data                                   |
| Bought Year-to-Date                                          |          | Hours Taken                                        |
| Sold Year-to-Date                                            |          | Hours Adjusted                                     |
| Accrual Totals                                               |          | Hours Bought                                       |
| Hours Balance                                                | 4 000000 | Hours Sold                                         |
| Hours Value                                                  | 1.000000 | Service Hours                                      |

#### VI. Review Report

A report will be produced by the CTTLB361 program showing the amount of time accrued for the pay period. It will also display the number of hours earned for the calendar year. Agencies will need to monitor the Earned YTD to ensure that employees do not exceed the 40 hour calendar year maximum. Once an employee reaches 40 hours earned in a calendar year, enroll them in the no accrual plan. At the same time, re-enroll them in S80BPW effective with the following January 1.

Only employees who have earned time in the current pay period will appear on the report.

Sample report (Name removed):

| 0V-2017<br>1216 Education: | State of Connecticut<br>SERVICE WORKERS SICK LEAVE ACCRUAL REPORT<br>Educational Leadership                                                                     |                                            |                                            |                                                                                                    |                                                                                                    |                                                                                                    |                                                                                                    |
|----------------------------|----------------------------------------------------------------------------------------------------|--------------------------------------------|--------------------------------------------|----------------------------------------------------------------------------------------------------|----------------------------------------------------------------------------------------------------|----------------------------------------------------------------------------------------------------|----------------------------------------------------------------------------------------------------|
| Emplid                     | Empl Red                                                                                                    | Plan Type                                  | Descr                                      | Leave Plan                                                                                                    | Amount Accrued                                                                                                    | Earned YTD                                                                                                    | Message                                                                                                    |
| 186496                     | 2                                                                                                    | 50                                         | SICK                                       | SSOBPW                                                                                                    | 1.0000                                                                                                    | 2.0000                                                                                                    | -                                                                                                    |
| 185594                     | 0                                                                                                    | 50                                         | SICK                                       | SSOBPW                                                                                                    | 1.0000                                                                                                    | 8.0000                                                                                                    | -                                                                                                    |
| 368310                     | 0                                                                                                    | 50                                         | SICK                                       | SSOBPW                                                                                                    | 1.0000                                                                                                    | 1.0000                                                                                                    | -                                                                                                    |
| 172487                     | 0                                                                                                    | 50                                         | SICK                                       | SSOBPW                                                                                                    | 1.0000                                                                                                    | 3.0000                                                                                                    | -                                                                                                    |
| 165269                     | 0                                                                                                    | 50                                         | SICK                                       | SSOBPW                                                                                                    | 1.0000                                                                                                    | 3.0000                                                                                                    | -                                                                                                    |
| 171298                     | 2                                                                                                    | 50                                         | SICK                                       | SSOBPW                                                                                                    | 1.0000                                                                                                    | 1.0000                                                                                                    | -                                                                                                    |
| cessed for Depar           | tment (UOC01                                                                                                    | 216):                                      |                                            | 6                                                                                                    |                                                                                                    |                                                                                                    |                                                                                                    |
| ated for Departs           | ment (UOC0121                                                                                                    | 6):                                        |                                            | 6                                                                                                    |                                                                                                    |                                                                                                    |                                                                                                    |
| h negative balar           | nce for Depar                                                                                                    | tment (UOC0121                             | 16):                                       | 0                                                                                                    |                                                                                                    |                                                                                                    |                                                                                                    |
| h max allowed fo           | or Department                                                                                                    | (UOC01216):                                |                                            | 0                                                                                                    |                                                                                                    |                                                                                                    |                                                                                                    |
|                            | 0V-2017<br>1216 Education:<br>Emplid<br>186496<br>185594<br>366310<br>172487<br>165269<br>171298<br>cessed for Departs<br>h negative balas<br>h max allowed for | 07-2017<br>1216 Educational Leadership<br> | 07-2017<br>1216 Educational Leadership<br> | DV-2017           1216         Educational Leadership           Emplid         Empl Rcd         Plan Type           186496         2         50         SICK           185594         0         50         SICK           368310         0         50         SICK           172487         0         50         SICK           11258         2         50         SICK           171287         0         50         SICK           171288         2         50         SICK           negative balance for Department (UOC01216):         ated for Department (UOC01216):         h max allowed for Department (UOC01216): | DV-2017           1216         Educational Leadership           Emplid         Empl Rcd         Plan Type         Descr         Leave Plan           186496         2         50         SICK         S80BPW           185594         0         50         SICK         S80BPW           166496         2         50         SICK         S80BPW           165269         0         50         SICK         S80BPW           165269         0         50         SICK         S80BPW           171298         2         50         SICK         S80BPW           cessed for Department (UOC01216):         6         6         h         negative balance for Department (UOC01216):         0           h max allowed for Department (UOC01216):         0         10         10         10 | DV-2017           1216         Educational Leadership           Emplid         Empl Red         Plan Type         Descr Leave Plan         Amount Accrued           186496         2         50         SICK         S80BFW         1.0000           185594         0         50         SICK         S80BFW         1.0000           366310         0         50         SICK         S80BFW         1.0000           172487         0         50         SICK         S80BFW         1.0000           165269         0         50         SICK         S80BFW         1.0000           171298         2         50         SICK         S80BFW         1.0000           cessed for Department (UOC01216):         6         6         6         6           h negative balance for Department (UOC01216):         0         0         6         6           h max allowed for Department (UOC01216):         0         0         6         6 | DV-2017           1216         Educational Leadership           Emplid         Empl Red         Flan Type         Descr         Leave Flan         Amount Accrued         Earned YTD           186496         2         50         SICK         S80EFW         1.0000         2.0000           185594         0         50         SICK         S80EFW         1.0000         8.0000           368310         0         50         SICK         S80EFW         1.0000         1.0000           172487         0         50         SICK         S80EFW         1.0000         2.0000           165269         0         50         SICK         S80EFW         1.0000         2.0000           171298         2         50         SICK         S80EFW         1.0000         1.0000           cessed for Department (UCC01216):         6         6         6         6         6           h negative balance for Department (UCC01216):         0         0         0         6         6 |

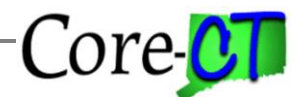

Last Updated: November 8, 2024

#### VII. Update Carryover Table

After the hours earned have been calculated for the current pay period, the CTTLB361 program will update the Carryover table with an effective dated row equal to the Accrual date. The new row will reflect any hours in excess of 40-hour increments (or zero if there are none).

Sample employee updated from 37.00 hours to 11.00 hours effective 11/9/17:

| EMPLID | EMPL_RCD | ACCRUAL_PROC_D | Τ | CT_HRS_CARRYOVER |
|--------|----------|----------------|---|------------------|
| 368310 | 0        | 11/9/2017      | • | 11.000000        |

#### VIII. Update Employee Setup

Once an employee has met the requirements for usage of sick time, the Sick Eligibility flag on Maintain Time Reporter must be updated so that sick time can be entered and saved on the Timesheet. The effective date should be the first day of a pay period.

Eligible for Sick flag updated to 'Y':

| Manage Time Reporter                                | Manage Time Reporter Data            |                                          |                |                          |  |  |  |  |
|-----------------------------------------------------|--------------------------------------|------------------------------------------|----------------|--------------------------|--|--|--|--|
| Class 4 Default<br>368310 - 0 - Employee Group Memb | bership                              |                                          |                |                          |  |  |  |  |
| You are viewing the current re-                     | cord or a historical record that can | not be edited unless in Correction mode. |                |                          |  |  |  |  |
|                                                     |                                      |                                          |                | Save                     |  |  |  |  |
|                                                     |                                      |                                          |                | < 1 of 2 >               |  |  |  |  |
| View Time Reporter Data                             |                                      |                                          |                |                          |  |  |  |  |
|                                                     |                                      |                                          |                | + -                      |  |  |  |  |
| *Effective Date                                     | 04/24/2024                           | Status                                   | Active         |                          |  |  |  |  |
| Time Reporter Type                                  | Elapsed Time Reporter                |                                          |                |                          |  |  |  |  |
| Liapsed fille felipiate                             |                                      |                                          |                |                          |  |  |  |  |
| ~ Affiliations                                      |                                      |                                          |                |                          |  |  |  |  |
| ATime Period ID                                     | CTRIWEEKIY                           | CT Riveskly Time Period Workgroup        |                |                          |  |  |  |  |
| Time Period ID                                      | CIDIWEEKLT                           | CT biweekiy nine Period -workgroup       | 04PSTDSTDA Q   |                          |  |  |  |  |
| *Taskgroup                                          | U0C67000G Q                          | Task Profile ID                          | UOC67000 Q     | University of Connectice |  |  |  |  |
| Restriction Profile ID                              | Q                                    | ] Time Zone                              | EST            | Eastern Time (US)        |  |  |  |  |
| TCD Group                                           | Q                                    | ]                                        |                |                          |  |  |  |  |
|                                                     | Badge Detail                         |                                          |                |                          |  |  |  |  |
| ~ Integrations                                      |                                      |                                          |                |                          |  |  |  |  |
| Send Time to Payroll                                | No                                   | Commitment Accounting                    | For Taskgroup  |                          |  |  |  |  |
| ound finite to Fayron                               |                                      |                                          | r of fusigroup |                          |  |  |  |  |
| ~ Rule Elements                                     |                                      |                                          |                |                          |  |  |  |  |
| Shift                                               | 1 Q                                  | Day Rotating Averaging                   | N Q            |                          |  |  |  |  |
| Eligible for Weekend Diff                           | N Q                                  | Eligible for Shift Diff                  | N Q            |                          |  |  |  |  |
| Eligible for Overtime                               | v o                                  | Eligible for Sick                        |                |                          |  |  |  |  |
| Ligible for Overtime                                |                                      | Lingible for sick                        |                |                          |  |  |  |  |
| Eligible for Vacation                               | N ~                                  |                                          |                |                          |  |  |  |  |

Last Updated: November 8, 2024

# IX. Timesheet Error Messages

A. The employee will be unable to save sick time to the timesheet if the Eligible for Sick flag is set to 'N'

Timesheet with sick time posted and eligibility flag set to 'N':

| Enter Time                                                                                    |          |          |          |            |          |  |  |  |  |
|-----------------------------------------------------------------------------------------------|----------|----------|----------|------------|----------|--|--|--|--|
| Dept: Public Health   Loc: Drinking Water   Hourly RT: 35.53<br>Return to Select Employee     |          |          |          | O Previous | Next 💍   |  |  |  |  |
| Image: Second system         April 19, 2024 - May 2, 2024           *View By         Period • |          |          |          |            |          |  |  |  |  |
| Scheduled 0.00 Reported 0.00                                                                  |          |          |          |            |          |  |  |  |  |
| ©                                                                                             |          |          |          |            | Submit   |  |  |  |  |
| Time Reporting Code QuickFill Override Reason Code Row Totals                                 | 19 Fri 💿 | 20 Sat 📀 | 21 Sun 💿 | 22 Mon 💿   | 23 Tue 💿 |  |  |  |  |
|                                                                                               | 0 of 0   | 0 of 0   | 0 of 0   | 0 of 0     | 0 of 0   |  |  |  |  |
|                                                                                               |          |          |          |            |          |  |  |  |  |
| REG Q → Q = + -                                                                               | 8.00     |          |          | 1.00       |          |  |  |  |  |
|                                                                                               |          |          |          | 1          |          |  |  |  |  |
| RE                                                                                            |          |          |          |            | •        |  |  |  |  |

Error Message:

| Time Reporting Code | QuickFill | Override Reason Code | Row Totals       |          | 3 Fri   | ⊚    | 4 Sat  | Ø | 5 Sun  | S | 6 M  |
|---------------------|-----------|----------------------|------------------|----------|---------|------|--------|---|--------|---|------|
|                     |           |                      |                  |          | 8 of 8  |      | 0 of 0 |   | 0 of 0 |   | 8 of |
|                     |           |                      |                  |          |         |      |        |   |        |   |      |
| REG Q               | ~         | ۹ ا                  | 80.00 +          |          |         |      |        |   |        |   |      |
| яск 🔍               | ~         | Q 1=                 | +                | -        |         | 8.00 |        |   |        |   |      |
|                     |           |                      | -                |          |         |      |        |   |        |   |      |
|                     |           |                      |                  |          |         | -    |        |   |        |   |      |
|                     |           | SICK c               | annot be entered | d on the | Timeshe | et.  |        |   |        |   |      |
|                     |           |                      | ОК               | :        |         |      |        |   |        |   |      |
|                     |           |                      |                  |          |         |      |        |   |        |   |      |
|                     |           |                      |                  |          |         |      |        |   |        |   |      |
|                     |           |                      |                  |          |         |      |        |   |        |   |      |
|                     |           |                      |                  |          |         |      |        |   |        |   |      |
|                     |           |                      |                  |          |         |      |        |   |        |   |      |

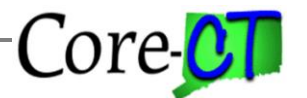

Last Updated: November 8, 2024

B. The employee will be unable to save the Timesheet if the sick time posted exceeds the employee's balance.

Timesheet with sick time posted, eligibility flag is set to 'Y' and sick is posted in excess of balance:

| Enter Time                                                                                                    |                                               |                         |                                         |               |
|----------------------------------------------------------------------------------------------------|-----------------------------------------------|-------------------------|-----------------------------------------|---------------|
| Dept: Dept of Admin Services   Loc: Agy Business Partner-DCF 1   Hourly RT: 57.79                                                                                                    |                                               |                         |                                         |               |
| (in the second second s |                                               |                         | *Vie                                    | w By Perio    |
| Scheduled 80.00 Reported 80.00                                                                                                    |                                               |                         |                                         | _             |
| 0                                                                                                    |                                               |                         |                                         | Su            |
| Time Reporting Code QuickFill Override Reason Code Row Totals                                                                                                    | 3 Fri ⊙ 4 Sat ⊙ 5 Sur<br>8 of 8 0 of 0 0 of 0 | n © 6 Mon ©<br>n 8 of 8 | 7 Tue ⊙ 8 Wed ⊙ 91<br>8 of 8 8 of 8 8 0 | Thu ⊙<br>of 8 |
|                                                                                                    | 3010                                          | u u                     |                                         |               |
| SICK Q Q I R 80.00 + -                                                                                                    | 8.00                                          | 8.00                    | 8.00 8.00                               | 8.00          |
|                                                                                                    |                                               |                         |                                         |               |
|                                                                                                    |                                               |                         |                                         |               |
| Leave Balances History                                                                                                    |                                               |                         |                                         |               |
| Leave Balances History<br>Return to Leave Balances                                                                                                    |                                               |                         |                                         |               |
| Leave Balances History<br>Return to Leave Balances<br>HRBusinessPartner3                                                                                                    |                                               |                         |                                         |               |
| Leave Balances History Return to Leave Balances HRBusinessPartner3 Leave Balance                                                                                                    |                                               |                         |                                         |               |
| Leave Balances History Return to Leave Balances HRBusinessPartner3 Leave Balance Sick Balance                                                                                                    | Minimum Balar                                 | тсе                     | Maximum Bala                            | ance          |
| Leave Balances History Return to Leave Balances HRBusinessPartner3 Leave Balance Sick Balance 60.50                                                                                                    | Minimum Balar                                 | nce<br>0                | Maximum Bala                            | ance<br>9999  |

Core CT

Last Updated: November 8, 2024

| Enter Time                                                            |                                                                                                    |                                                                                                    |
|-----------------------------------------------------------------------|----------------------------------------------------------------------------------------------------|----------------------------------------------------------------------------------------------------|
| Dept: Bureau of Highways   Loc: Manager of Construction   Hourly RT:- |                                                                                                    | *View By Weeky ♥<br>Submit                                                                                                    |
| Time Reporting Code QuickFill Override Reason Code Row Totals         | 17 Fri         ⊙         18 Sat         ⊙         19 Sun         ⊙           0 of 0         0 of 0         0 of 0         0 of 0         0 of 0 | 20 Mon         21 Tue         22 Wed         23 Thu         0           0 of 0         0 of 0         0 of 0         0 of 0         0 of 0 |
|                                                                       | 4                                                                                                    |                                                                                                    |
| Leave Balances History                                                |                                                                                                    |                                                                                                    |
| Return to Leave Balances                                              |                                                                                                    |                                                                                                    |
| TransportationEngineer2(CE)                                           |                                                                                                    |                                                                                                    |
| Leave Balance                                                         |                                                                                                    |                                                                                                    |
| Sick Balance                                                          | Minimum Balance                                                                                                    | Maximum Balance                                                                                                    |
| 0.00                                                                  | 0                                                                                                    | 9999                                                                                                    |

# Error Message:

| Time Reporting Code QuickFill Override Reason Code Roy | Totals | 17 Fri                                      | Ø                                  | 18 Sat                                                | 0                                    | 19 Sun                                          | 0                                | 20 Mon            | 0 | 21 Tue | © | 22 Wed 💿 | 23 Thu 💿 |
|--------------------------------------------------------|--------|---------------------------------------------|------------------------------------|-------------------------------------------------------|--------------------------------------|-------------------------------------------------|----------------------------------|-------------------|---|--------|---|----------|----------|
|                                                        | [      | 4 new hours<br>The por<br>T<br>Reduce the n | are n<br>ssible<br>he lea<br>numbe | eported a<br>maximul<br>ave balan<br>er of hour<br>OK | agains<br>m is 1<br>ice is<br>'s rep | t Leave I<br>. (13504,<br>exceeded<br>orted and | Plan S<br>,117)<br>d.<br>I re-su | Sick. 1<br>Jomit. |   | 0 to 0 |   | 0 of 0   | 0 of 0   |

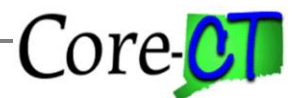

Last Updated: November 8, 2024

C. If the employee has greater than 40 hours in the balance, and the employee uses it, the Timesheet will save even though the maximum is 40 hours used in a calendar year. During the nightly Time Administration process, an exception will be created for the days on which the 40-hour limit was exceeded.

Timesheet with sick posted and employee has already used 40 hours in the calendar year:

| Enter Time                                                                                                    |          |           |         |        |         |           |                    |
|----------------------------------------------------------------------------------------------------|----------|-----------|---------|--------|---------|-----------|--------------------|
| Dept: Bureau of Highways   Loc: Manager of Construction   Hourly RT:                                                                                                    |          |           |         |        |         | *View By  | Weekly 🗸           |
| The Device Devic | 17 Fri ⊙ | 18 Sat 🛇  | 19 Sun⊙ | 20 Mo⊗ | 21 Tue⊚ | 22 We     | 23 Thu <sub></sub> |
| Time Reporting QuickFill Override Reason C Kow lotais                                                                                                    | 0 of 0   | 0 of 0    | 0 of 0  | 0 of 0 | 0 of 0  | 0 of 0    | 0 of 0             |
| REG Q ✓ Q III + -                                                                                                    | -        |           |         | 7.00   | 7.00    | 7.00      | 7.00               |
|                                                                                                    | - 7.00   |           |         |        |         |           |                    |
|                                                                                                    |          |           |         |        |         |           |                    |
| Leave Balances History                                                                                                    |          |           |         |        |         |           |                    |
| Return to Leave Balances                                                                                                    |          |           |         |        |         |           |                    |
| TransportationEngineer2(CE)                                                                                                    |          |           |         |        |         |           |                    |
| Leave Balance                                                                                                    |          |           |         |        |         |           |                    |
| Sick Balance                                                                                                    | P        | Minimum B | Balance |        | M       | laximum E | Balance            |
| 34.00                                                                                                    |          |           | 0       |        |         |           | 9999               |

The timesheet will save successfully as the employee has enough sick time to cover what is being posted. Time Administration will run overnight, and an exception will be created.

# Core-CT

Sick Leave for Service Workers (Public Act 11-52)

Last Updated: November 8, 2024

#### Exception:

| Cancel                                   | Cancel Employee Selection |                             |            |                  |  |  |  |  |  |  |  |
|------------------------------------------|---------------------------|-----------------------------|------------|------------------|--|--|--|--|--|--|--|
| Time Reporter Group                      | Q                         | Employee ID                 | [152122 Q] |                  |  |  |  |  |  |  |  |
| Empl Record                              | Q                         | Last Name                   | Q          |                  |  |  |  |  |  |  |  |
| First Name                               | Q                         | Department                  | Q          |                  |  |  |  |  |  |  |  |
| Location Code                            | Q                         | Workgroup                   | Q          |                  |  |  |  |  |  |  |  |
| Submitted Time                           | Clear                     |                             |            |                  |  |  |  |  |  |  |  |
| + Elapsed Punch                          |                           |                             |            |                  |  |  |  |  |  |  |  |
|                                          | Sick I                    | Employee Illness 8.00 Hours |            | >                |  |  |  |  |  |  |  |
| Exceptions                               |                           |                             |            | Total 8.00 hours |  |  |  |  |  |  |  |
| CTXTLSSW - Sick Leave for Service Worker |                           |                             |            |                  |  |  |  |  |  |  |  |
| TLX00010 - Invalid Leave Time Taken      |                           |                             |            |                  |  |  |  |  |  |  |  |
| Allow                                    |                           |                             |            |                  |  |  |  |  |  |  |  |

The Allow checkbox is grayed out as the exception is not allowable. To clear the exception the sick time must be changed to another TRC on the Timesheet such as ULSCK or deleted altogether. The only TRCs available to Service Workers and that will count towards the 40 hour maximum are SICK, SFAM and SP. The exception will be cleared with the next run of Time Admin.

Users can check for exceptions on either of two online pages at :

Core-CT HRMS > Manager Self Service > Team Time Tile > Exceptions. or

Core-CT HRMS > Time and Labor > Team Time Tile > Exceptions.

There is also an Exceptions report that can be found at Nav Bar > Menu > Core-CT HRMS > Time and Labor > Reports > T&L Exception Rpt – CTTLR365.

Last Updated: November 8, 2024

# Exceptions Report:

| Report ID: CTTLR365<br>Employee ID: 152122 Empl<br>Employee Name: | State of Connecticut<br>CTTLR365 TIME AND LABOR EXCEPTIONS REPORT<br>152122 Empl_rcd: 0<br>e: |                    |                                  |            |          |                     |                          |                                                                       |                                                                                        |
|-------------------------------------------------------------------|-----------------------------------------------------------------------------------------------|--------------------|----------------------------------|------------|----------|---------------------|--------------------------|-----------------------------------------------------------------------|----------------------------------------------------------------------------------------|
| Employee<br>Name                                                  | Employee RCI<br>ID                                                                            | )# Exception<br>ID | Description                      | Date       | Severity | Exception<br>Source | Last Update<br>Date Time | Exception<br>Data                                                     | Exception<br>Descripton                                                                |
|                                                                   | 152122 0                                                                                      | O CTXTLSSW         | Sick Leave for<br>Service Worker | 11/07/2017 | High     | Time Administration | 11/29/2017 17:11:32      | The Time<br>Reporter has<br>exceeded annual<br>limit of Sick<br>Leave | The Time Reporter has<br>exceeded annual limit<br>of Sick Leave for<br>Service Worker. |